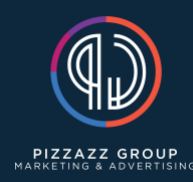

## Manual Website Backup

- 1. Log into inmotion hosting
- 2. In the "pizzazz-group.com" section click on "Root WHM"
- 3. Next click on "List Accounts"
- 4. Go to the cPanel of the domain you are wanting to backup
- 5. Scroll down to the "Databases" section and click on "phpMyAdmin"
- 6. Click on the database
- 7. Click the on "Export" tab
- 8. Click the "Export" button
- 9. Once the database is downloaded you can exit out of phpMyAdmin
- 10. Once we are in the cPanel scroll down to the "Files" section and click "File Manager"
- 11. Click on the "public\_html" folder
- 12. Delete the previous database within the folder
- 13. Upload the database you just downloaded
- 14. Once that database has been uploaded click the "Up One Level" button
- 15. Right click on "public\_html" and select "Compress"
- 16. Select "Zip Archive" then "Compress Files"
- 17. Once that is compressed, right click on "public\_html.zip" and select "Download"
- 18. Once the "public\_html.zip" file is downloaded, right click and select "Delete" and then "Confirm"
- 19. While you are still within the File Manager, click on "View Trash"
- 20. Next click on "Empty Trash" (you should see both the previous database and the public\_html.zip file)
- 21. Go to your downloads
- 22. Rename the "public\_html.zip" to the following format:
  - a. Example-Domain-Backup-Date
  - b. A real example would be Marketing-Pizzazz-Backup-10-3-22
- 23. Go to your websites backup folder on your desktop
- 24. Go to the folder of the domain you just backed up
- 25. Within that domains folder create a new folder for the current date
- 26. The format should look like the following (example date is October 3<sup>rd</sup> 2022)
  - a. Backups-10-3-22
- 27. Move both the database and your downloaded zip file that you renamed into that folder
- 28. You have now successfully completed a manual backup for that website